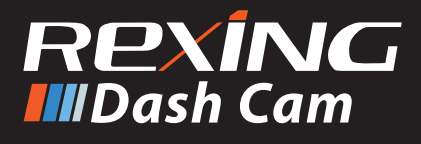

# **M1** Quick Start Guide

- 💵 M1 クイックスタートガイド
- 🖪 Guide de démarrage rapide M1
- π Guida di avvio rapido M1
- 🛿 Guía de inicio rápido M1
- 📧 M1 Schnellstartanleitung

## Table of Contents

page

#### English

| Overview          | 4  |
|-------------------|----|
| What's in the Box | 5  |
| Camera Overview   | 6  |
| Installation      | 8  |
| Basic Operation   | 12 |
|                   |    |

#### 日本語

| 稅記      | 16 |
|---------|----|
| 本製品の同梱物 | 17 |
| カメラの概説  | 18 |
| 画面のアイコン | 20 |
| 基本操作    | 24 |

#### Français

| Apercu                 | 28 |
|------------------------|----|
| Que contient la Boîte  | 29 |
| Apercu de la Caméra    | 30 |
| Conseils D'utilisation | 32 |
| Opération De Base      | 36 |

#### Italiano

| Descrizione            | 40 |
|------------------------|----|
| Nella Confezione       | 41 |
| Descrizione Telecamera | 42 |
| Come Si Usa            | 44 |
| Funzionamento Base     | 48 |
|                        |    |

#### page

#### Español

| Visión General       | 52 |
|----------------------|----|
| Qué hay en la Caja   | 53 |
| Resumen de la Cámara | 54 |
| Instalación          | 56 |
| Operación Básica     | 60 |

#### Deutsch

| Übersicht            | 64 |
|----------------------|----|
| Verpackungsinhalt    | 65 |
| Kamera Übersicht     | 66 |
| Gebrauchsanweisungen | 68 |
| Grundbedienung       | 72 |

### 1. Overview

Thank you for choosing REXING! We hope you love your new product as much as we do. If you need assistance, or have any suggestions to improve it, please contact us. You can reach us via care@rexingusa.com or call us at (203) 800-4466. Our support team will respond you as soon as possible.

Always a surprise in Rexing. Check us out here.

https://www.facebook.com/rexingusa/ https://www.instagram.com/rexingdashcam/ https://www.rexingusa.com/support/registration/

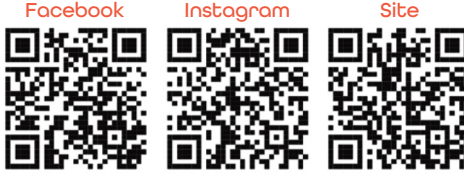

### 2. What's in the Box

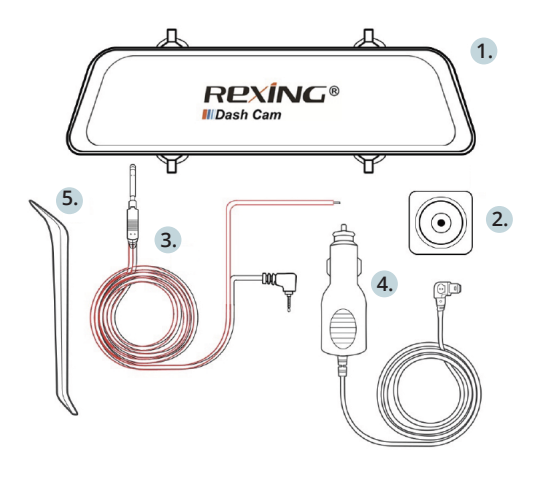

- 1. Rexing M1 Dash Cam
- 2. Waterproof HD Rear Camera
- 3. Rear Camera Extension Cable (18ft)
- 4. Car Charger (12ft)
- 5. Cable Management Tool
- 6. M1 Quick Start Guide
- 7. Safety Guide

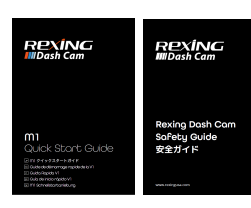

7.

6.

### 3. Camera Overview

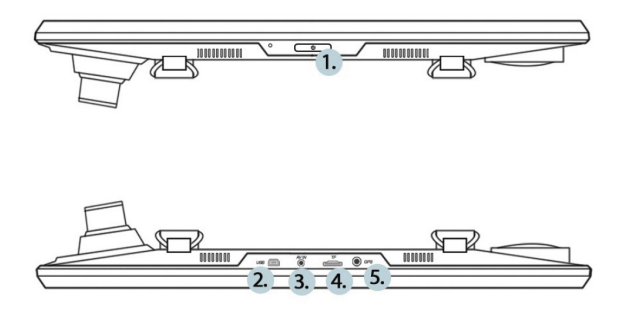

- 1. Power Button / Screen Toggle Button
- 2. USB Charging Port
- 3. Rear Camera Port
- 4. Micro SD (TF) Card Slot
- 5. GPS Logger Port (M1 not support)

#### Screen Icons

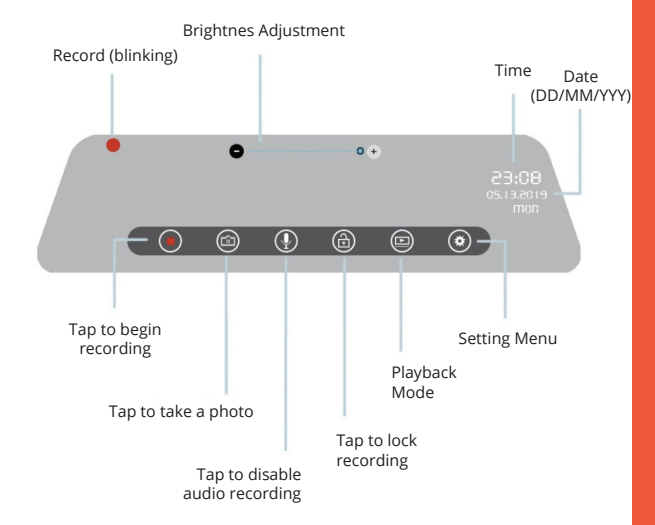

\* Swipe left/right on touchscreen to switch front/rear view \* Swipe up/down on touchscreen to adjust view angle

# 4. Installation

#### Step 1: Install the Dash Cam

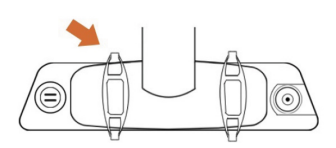

Unhook the straps in the back of the front camera, then wrap them around your rearview mirror.

Connect the straps to the hook on the back of the camera to secure the camera to the rearview mirror.

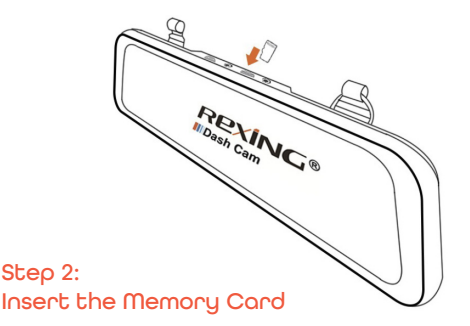

The Rexing M1 accepts [Class 10/UHS-1 or higher] Micro SD memory cards up to 256GB.

You will need to insert a memory card before you can begin recording. **Before inserting or removing a memory card**, **first ensure you've powered down the device**.

Gently push the memory card in until you hear a click, and allow the spring release to push the card out.

#### Step 3: Power the Camera and Format the Memory Card

Power the camera by connecting the charger to the car cigarette lighter and camera. To ensure the M1 records to your memory card properly and without error. **Before you start using a new memory card, you must format the card within the camera using the format function.** Always backup card before formatting.

To format the memory card, make sure you have inserted your memory card, then turn on the device by connecting to a power source. Upon turning on the camera, tap Record button to stop recording. Then tap the Settings button to access the Settings Menu.

Use the arrow keys to navigate to the "Format" option. Once this option is highlighted, tap "Yes" to continue. You will be asked to confirm your choice. Tap "OK" to confirm.

You may now disconnect from power. The camera will shut down after 3 seconds. The camera should begin recording automatically the next time it is powered on.

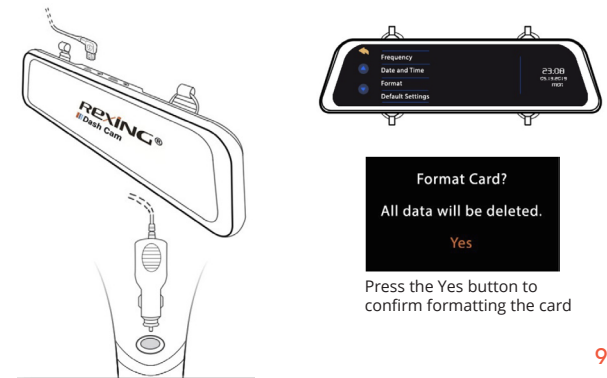

#### Step 4: Hardwire the red line to rear tail reverse light

In order to use automatic backup camera switch function, connect the red line of rear camera to your car's rear tail reverse light.

When put the car on reverse, the dash cam will automatically switch to backup camera view.

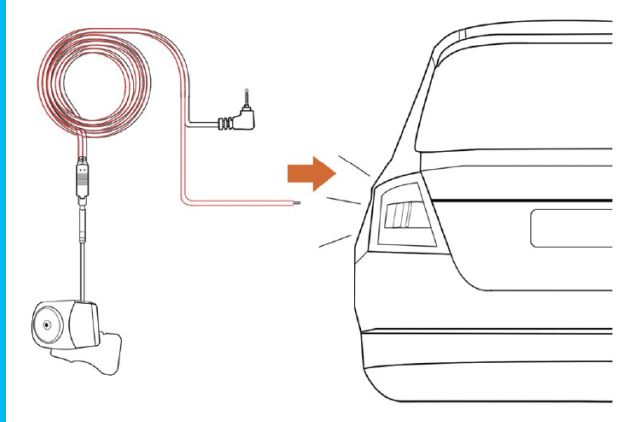

#### Step 5: Mount the Rear Camera

Mount the rear camera as shown below. Use the rear camera extension cable to connect the waterproof rear camera to the front camera.

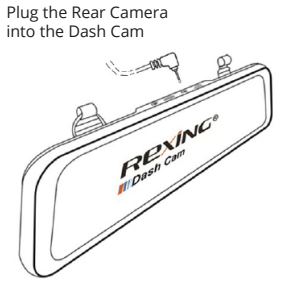

installation

Rear Camera

#### Step 6: Installing the Camera onto the Rear Mirror

Unhook the straps in the back of the front camera, then wrap them around your rearview mirror and carefully route the power cable around the windscreen and tuck it under the trim.

Plug the Car Charger Cable to a 12V DC power outlet or the car cigarette lighter.

Connect car charger to the camera. The camera will auto-start recording once powered on.

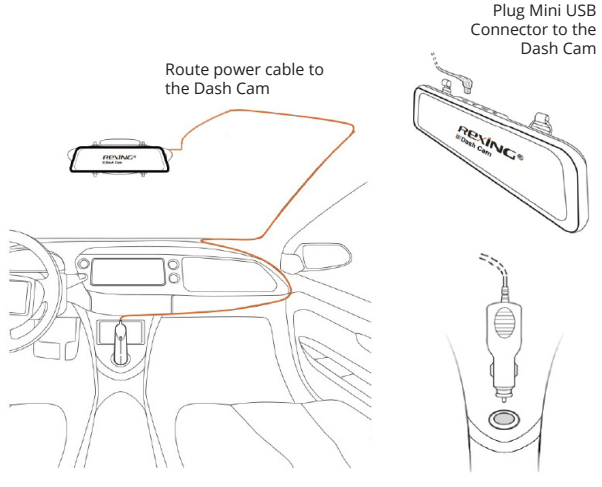

Plug charger into power outlet or cigarette lighter

### 5. Basic Operation

#### **Device Power**

The device will be automatically powered on when plugged into a 12V accessory socket or cigarette lighter when receives a charge (i.e.: the vehicle is started).

To turn the device on manually, press and hold the POWER button until the welcome screen appears.

The camera will automatically start recording when powered on.

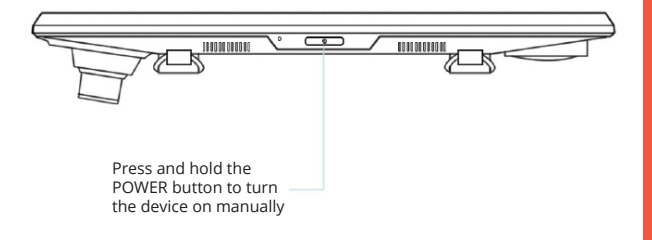

#### Menu Settings

Power the camera On. If the camera is recording, tap the record button to stop recording.

Tap log button and toggle to the playback mode.

Tap 💿 button once to enter the settings menu for a Mode.

Press / to enter system settings (set up).

#### Video Recording

The camera will automatically start recording when the device receives a charge. The red dot will blink when recording. Tap the record button to stop recording.

#### Video Playback

Playback of videos can be done on the device or a computer.

To playback a video on the device, switch to Playback mode by tapping the Playback button on the display menu.

Use the **PE**/**RE** icons on the left to switch between front and rear camera recordings, as well as locked recordings and photos.

In Playback Mode, you may lock or delete recordings with the respective icons on the bottom right of the display, right beneath the time and date.

Scroll between your files by swiping up and down on the file list.

To play back a recording, tap the name of the file you want to play back, then tap on the preview frame to play.

While playing back a recording, you can (() (pause), () (play), (rewind), or () (fast forward) the recording by tapping the icons on the display.

To exit a recording, tap the  $\triangleleft$  icon on the topleft of the display.

To exit Playback Mode, tap the 🔦 icon on the top left of the display.

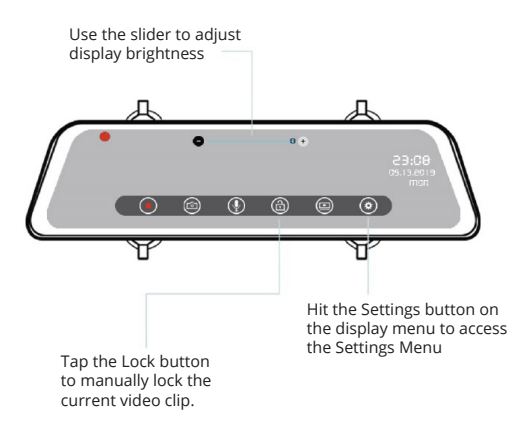

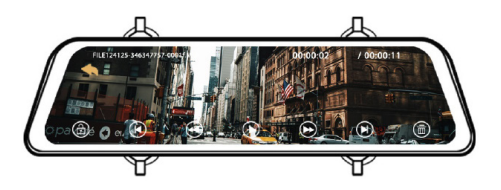

To playback a video on the computer, use an SD card adapter.

To playback a video using an SD card adapter, remove the memory card and insert it into an SD card adapter. Place the adapter in the computer.

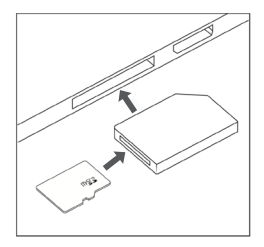

Recommended Media Players: QuickTime Media Player / VLC / Windows Media Player

Insert your micro SD into an SD card adapter, then insert the SD card adapter into your computer (or card reader) to access your card storage. Your front and rear camera videos will be stored under the "Video" folder, sorted into the "F" and "R" subfolders respectively.

Locked videos can be found on the memory card under the "Lock" folder.

#### Taking Photos

To take a photo, tap the log button to take a photo.

To view a photo, stop video recording and tap (button to Playback Mode. And tap (n) in the Playback Mode to enter the photo playback.

Swipe on the screen to toggle through your photos.

To delete a photo, stop video recording and toggle to the Playback Mode and toggle through the videos and photos to the one you want to delete.

Press on the right side corner. And tap the YES button to delete selected file.

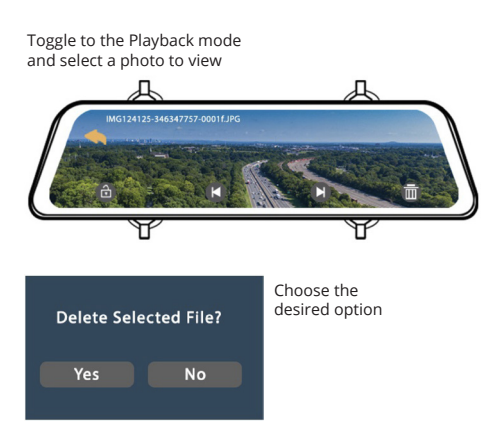

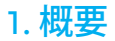

REXINGをお選びいただきありがとうございます! 私たちはお客様が私たちと同じくらいこの新製品を気に入っていただくことを願っています。サポートが必要な場合、または製品を改善するための提案がある場合は、ご連絡ください。jpcare@rexingusa.comに電子メールを送ることができます。

当社のサポートチームは、できるだけ早くお客様からのお問い合わせに お答えいたします。

Rexingでいつも驚きを。こちらから最新情報をチェックしてください。

https://www.facebook.com/rexingusa/ https://www.instagram.com/rexingdashcam/ https://www.rexingusa.com/support/registration/

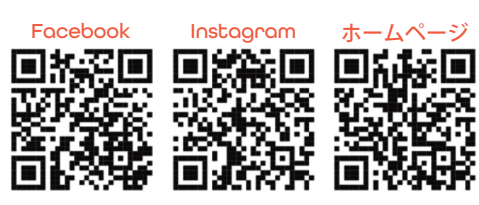

# 2. 本製品の同梱物

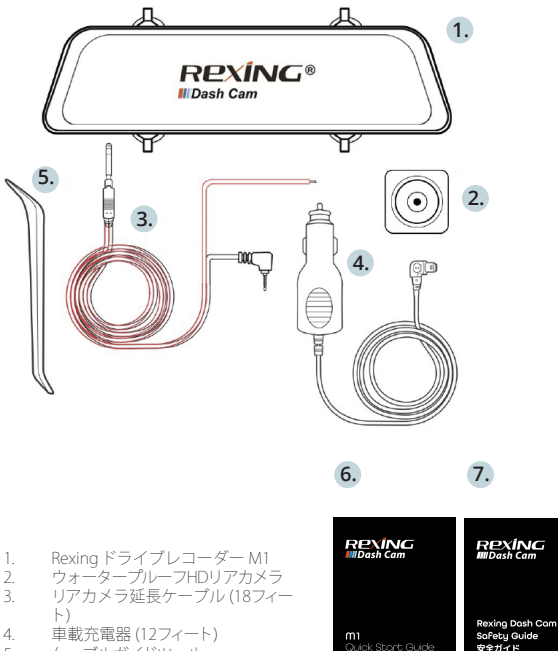

- 5. ケーブルガイドツール
- 6. M1クイックスタートガイド
- 7. 安全ガイド

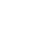

# 3. カメラの概要

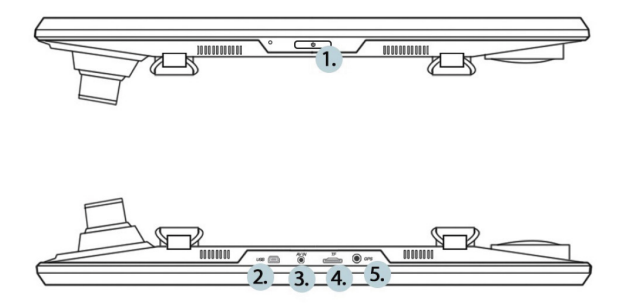

- 電源ボタン/画面切替ボタン
- 2. USB充電端子
- 3. リアカメラ端子
- 4. マイクロSD(TF)カードスロット
- 5. GPSロガー端子 (M1ではサポートされていません)

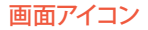

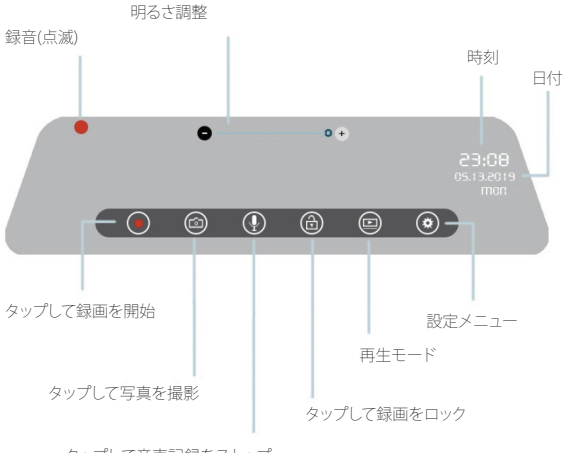

タップして音声記録をストップ

\*タッチスクリーン上で左/右にスワイプすると、フロント/リアビューの切り替えができます。

\* タッチスクリーン上で上/下にスワイプすると、ビューアングルを調整 できます。

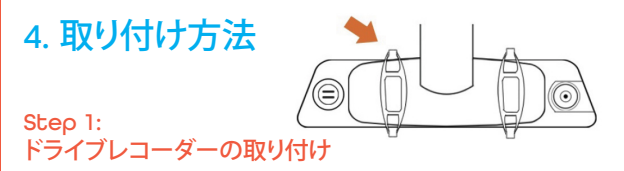

フロントカメラの背面にあるストラップを外し、バックミラーの周りに巻き付けます。

ストラップをカメラ背面のフックに接続して、カメラをバックミラーに固定 します。

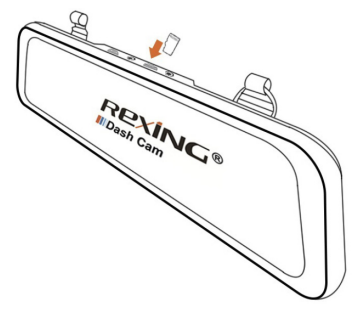

#### Step 2: メモリカードを挿入する

Rexing ドライブレコーダー M1は最大256GBのマイクロSDメモリカードに 対応しています。録画を開始する前に、メモリカードを挿入する必要があり ます。メモリカードを挿入または取り外す場合は、事前にデバイスの電源 が切れていることを確認してください。カチッという音が聞こえるまでメ モリーカードをゆっくりと押し込んでください。メモリーカードをもう一度押 し込むと、バネでカードが押し出されます。

#### Step 3: カメラの電源を入れ、メモリカードを初期化する

車載充電器を車両のシガートライターに接続してカメラに電源を供給し ます。Rexingドライブレコーダー M1がメモリカードを認識しており、エラ ーなしで記録できることを確認します。新しいメモリカードの使用を開始 する前に、フォーマット機能を使用してカメラ内のカードをフォーマットす る必要があります。フォーマットする前に、メモリカードに保存されている 重要なデータを必ずバックアップしておいてください。

メモリカードをフォーマットするには、メモリカードが挿入されていること を確認してから、電源に接続して機器の電源を入れます。電源を入れた後、 録画ボタンをタップして録画を停止します。次に、[Settings] ボタンをタップ して、設定メニューを表示します。

矢印キーを使用して [Format] メニューに移動します。このオプションを強 調表示して選択したら、[Yes] をタップして続行します。確認を求めるメッセ ージが表示されるので、[OK] をタップしてフォーマットを実行します。

これで、カメラの電源を切ることができます。カメラは3秒後にシャットダウ ンします。カメラは、次回電源がオンになると自動的に録画を開始します。

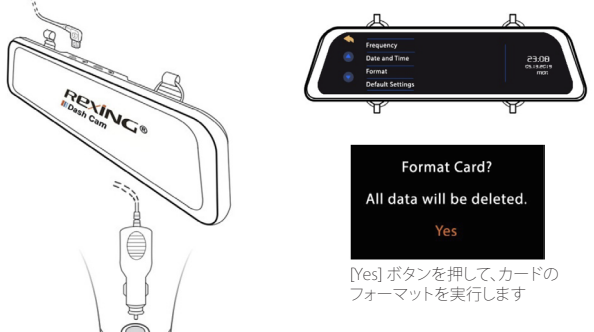

#### Step 4: 後方のテールライトに赤いケーブルを接続する

リアカメラによるバックビューへの自動切替機能を使用するために、車両の後方テールライトにリアカメラの赤いケーブルを接続します。

車両をバックさせると、ドライブレコーダーは自動的にリアカメラのバック ビューに切り替わります。

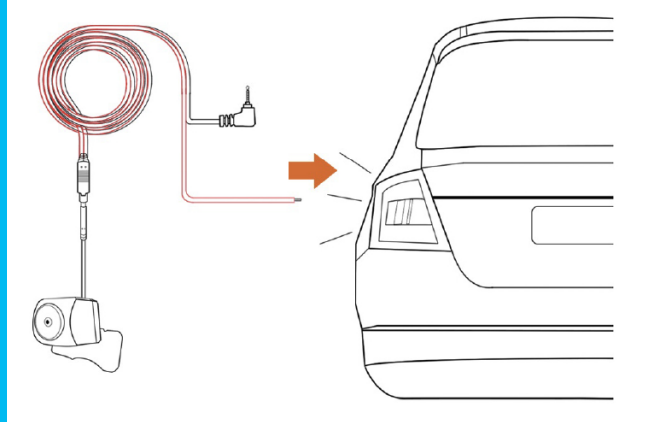

#### Step 5: リアカメラの取り付け

リアカメラをドライブレコ

図のようにリアカメラを取り付けます。リアカメラ拡張ケーブルを使用して、ウォータープルーフリアカメラをフロントカメラに接続します。

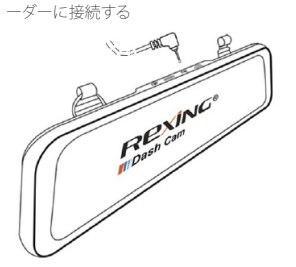

リアカメラの取り付け

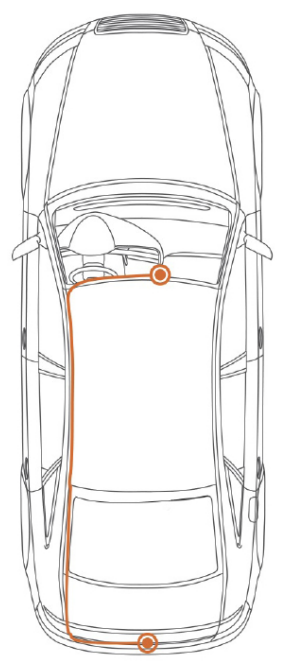

#### Step 6: バックミラーへのカメラの取り付け

フロントカメラの背面にあるストラップを外し、バックミラーの周りに巻き 付け、電源ケーブルをフロントガラスの周囲に沿って慎重に配線しま す。

車載充電器を車両の12V DC電源コネクターまたはシガーライターに接続します。

車載充電器をカメラに接続します。電源が入ると、カメラは録画を自動 的に開始します。

電源ケーブルをドライブル コーダーに接続します

車両の電源コネクター またはシガーライ ターに車載充電器を 接続します

ドライブレコーダーのミニUSB コネクターに接続します

### 5. 基本操作

#### 機器の電源

機器は12Vアクセサリソケットまたはシガーライターに接続されると、電 源が自動的にオンになります。(つまり、車両が起動すると電源がオンに なります。)

機器の電源を手動でオンにするには、ようこそ画面が表示されるまで電 源ボタンを押し続けします。

電源が入ると、カメラは自動的に録画を開始します。

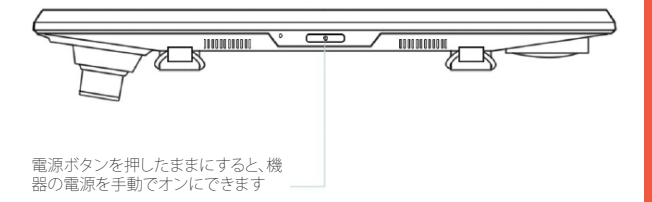

#### メニューの設定

カメラの電源を入れます。カメラが録画中の場合は、録画ボタンをタップ して録画を停止します。

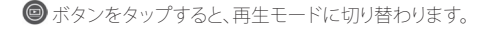

◎ ボタンを1回タップすると、モードの設定メニューに切り替わります。

▲/ ●ボタンを押すと、システム設定メニューに切り替わります。

#### ビデオ録画

機器が電源に接続されると、カメラは自動的に録画を開始します。録画 時にはLED赤いアイコンが点滅します。[OK] ボタンを押すと録画を停止 します。

#### ビデオ再生

ビデオの再生は、機器またはコンピュータ上で行うことができます。

デバイスでビデオを再生するには、ディスプレイメニューの再生ボタンを タップして再生モードに切り替えます。

左側の 1 1 アイコンを使用して、前面とのカメラの録画、録 画のロックと写真を切り替えます。

再生モードでは、表示の右下、時刻と日付のすぐ下にあるそれぞれのアイ コンを使用して録画をロックまたは解除できます。

録画したビデオファイルリストを上下にスワイプして、スクロールできま す。

録画を再生するには、再生するファイルの名前をタップしてから、再生す るプレビューフレームをタップします。

録画の再生中に、ディスプレイ上のアイコンをタップして、録音を **①** (一時停止)、 ● 再生(再生)、 ● (巻き戻し)、 ● または (早送り)するこ とができます。

録画を終了するには、ディスプレイの左上にある
<</>
アイコンをタップします。

再生モードを終了するには、ディスプレイの左上にあるへ、アイコンをタップします。

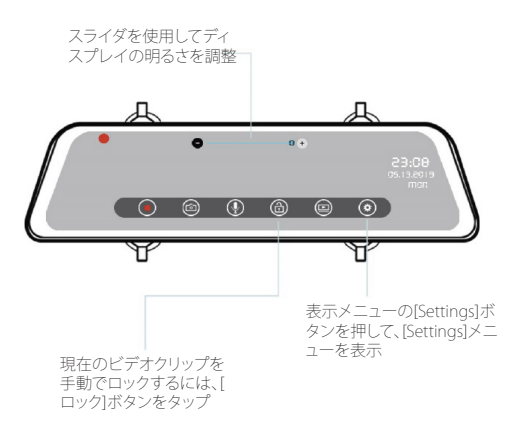

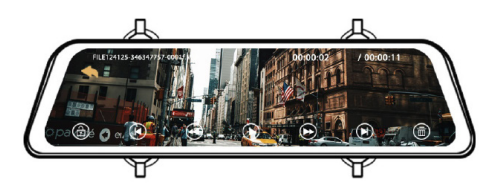

コンピュータでビデオを再生するには、SD カード アダプタを使用します。

SDカードアダプタを使用してビデオを再生するには、メモリカードを取り 外し、SDカードアダプタに挿入してから、SDカードアダプタをコンピュータ に挿入します。

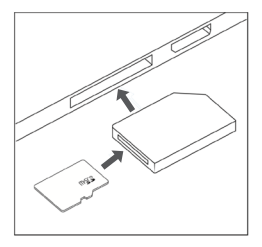

推奨メディアプレーヤー: QuickTime Media Player/VLC/Windows Media Player

マイクロSDカードをSDカードアダプタに挿入し、SDカードアダプタをコ ンピュータはたはカードリーダールに挿入してカードストレージにアクセ スします。録画したフロントビューとリアビューのビデオファイルは、 それぞれ 「Video」フォルダの下にある「F」と「R」というサブフォル ダにソートされた状態で保存されています。

ロックされたビデオは、メモリカードの「Lock」フォルダにありす。

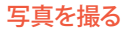

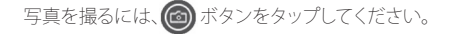

画面上をスワイプすると、表示する写真を前後に切り替えられます。

写真を削除するには、ビデオ録画を停止して再生モードに切り替え、削除 したいビデオまたは写真を表示させます。

右側の角にある 🗰 ボタンを押します。[Yes]ボタンをタップして、選択し たファイルを削除します。

再生モードに切り替え、表示す る写真を選択

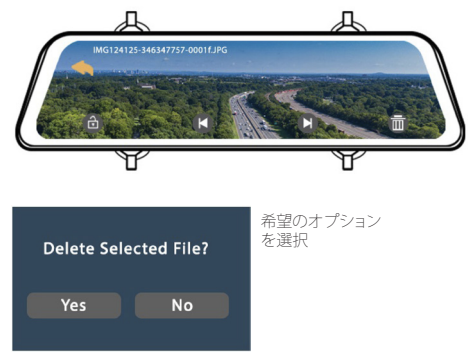

# 1. Aperçu

Nous vous remercions pour votre choix sur REXING ! Nous espérons que vous aimiez votre nouveau produit autant que nous. Si vous avez besoin d'aide ou vous avez des suggestions pour l'améliorer, veuillez nous contacter. Vous pouvez nous joindre via care@rexingusa.com. Notre équipe d'assistance vous répondra le plus vite possible.

Toujours une surprise à Rexing. Consultez-nous ici.

https://www.facebook.com/rexingusa/ https://www.instagram.com/rexingdashcam/ https://www.rexingusa.com/support/registration/

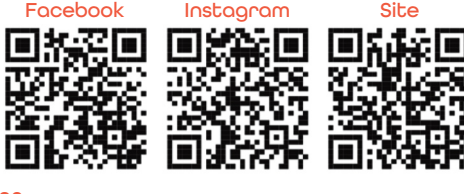

# 2. Qu'est-ce qu'il y a dans la boîte?

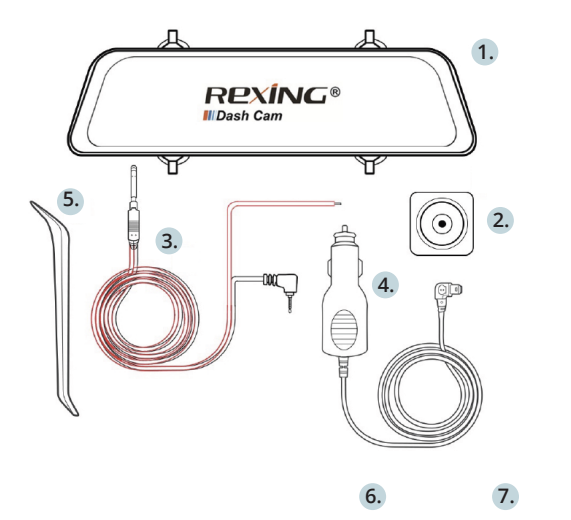

- 1. Caméra de tableau de bord Rexing M1
- 2. Caméra arrière HD étanche
- Câble d'extension pour caméra arrière (18 pieds)
- 4. Chargeur de véhicule (12 pieds)
- 5. Outil de gestion de câble
- 6. M1 Guide de démarrage rapide
- 7. Guide de sécurité

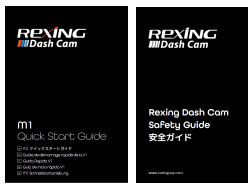

# 3. Aperçu de caméra

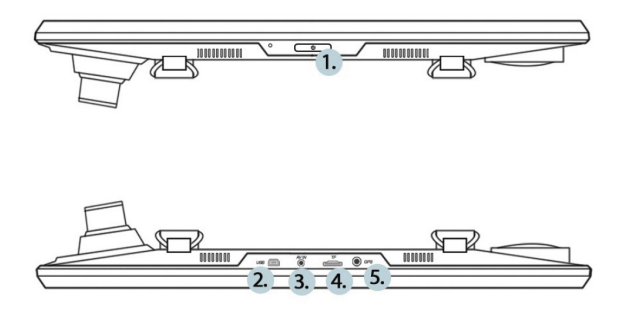

- 1. Bouton d'alimentation / Bouton de commutation d'écran
- 2. Port de recharge USB
- 3. Port de caméra arrière
- 4. Emplacement pour carte Micro SD (TF)
- 5. Port pour enregistreur GPS (non prise en charge pour M1)

#### Icônes d'écran

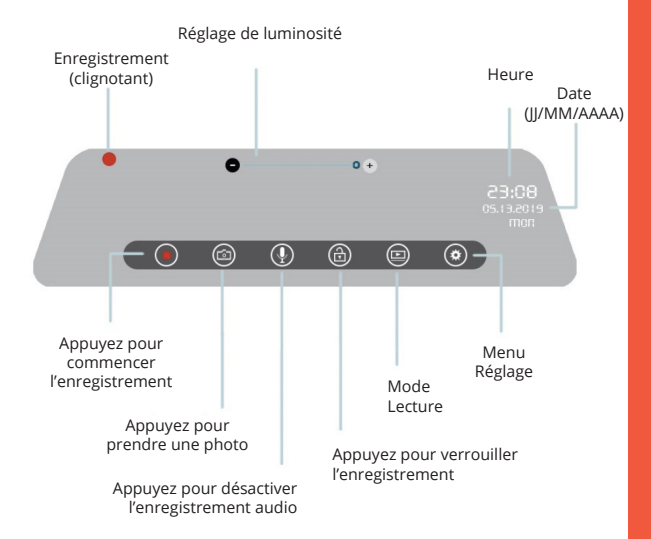

\* Glissez vers la gauche/droite sur l'écran tactile pour commuter entre la vue avant et la vue arrière.
\* Glissez vers le haut/bas sur l'écran tactile pour ajuster l'angle de vue.

## 4. Installation

Étape 1: Installez la caméra de tableau de bord

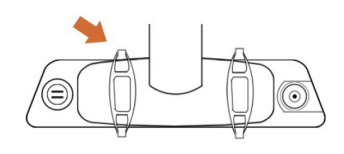

Décrochez les sangles à l'arrière de la caméra avant, puis enroulez-les autour de votre rétroviseur.

Connectez les sangles au crochet à l'arrière de la caméra pour fixer la caméra au rétroviseur.

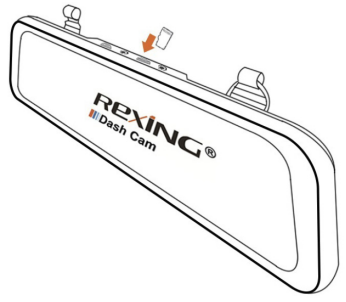

Étape 2: Insérez la carte mémoire

La Rexing M1 accepte les cartes mémoire Micro SD [Classe 10 / UHS-1 ou supérieure] jusqu'à 256 GB. Vous devrez insérer une carte mémoire avant de pouvoir commencer l'enregistrement. **Avant d'insérer ou de retirer une carte mémoire, assurezvous d'abord d'avoir éteint l'appareil**. Poussez doucement la carte mémoire jusqu'à ce que vous entendiez un déclic puis laissez le ressort libérer pour pousser la carte vers l'extérieur.
## Étape 3: Alimentez la caméra et formatez la carte mémoire

Alimentez la caméra en connectant le chargeur à l'allume-cigare du véhicule et à la caméra. Pour garantir que la M1 enregistre correctement et sans erreur sur votre carte mémoire, avant de commencer à utiliser une nouvelle carte mémoire, vous devez formater la carte dans la caméra à l'aide de la fonction de formatage. Sauvegardez toujours les données importantes stockées sur la carte mémoire avant de formater.

Pour formater la carte mémoire, assurez-vous d'avoir inséré votre carte mémoire, puis allumez l'appareil en connectant à une source d'alimentation. Lorsque vous allumez la caméra, appuyez sur le bouton Enregistrement pour arrêter l'enregistrement. Puis appuyez sur le bouton Réglage pour accéder au menu Réglage.

Utilisez les touches fléchées pour accéder à l'option Format. Une fois cette option mise en surbrillance, appuyez sur Oui pour continuer. Il vous sera demandé de confirmer votre choix. Appuyez sur OK pour confirmer.

Maintenant vous pouvez vous déconnecter de l'alimentation. La caméra s'éteindra après 3 secondes. La caméra devrait commencer à enregistrer automatiquement la prochaine fois qu'elle sera allumée.

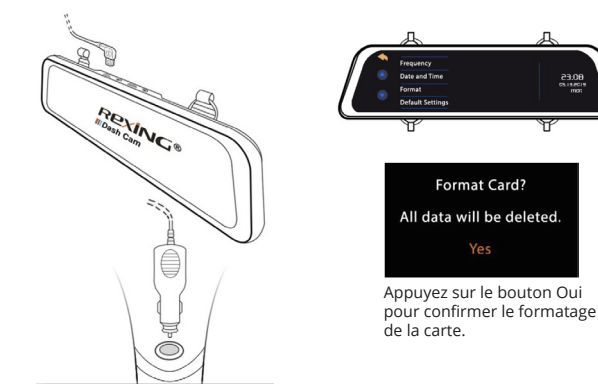

# Étape 4: Câblage de la ligne rouge au feu arrière

Pour utiliser la fonction de commutation automatique de la caméra de recul, connectez la ligne rouge de la caméra arrière au feu arrière de votre véhicule.

Lorsque vous mettez le véhicule en marche arrière, la caméra de tableau de bord passe automatiquement en mode de vue de caméra de recul.

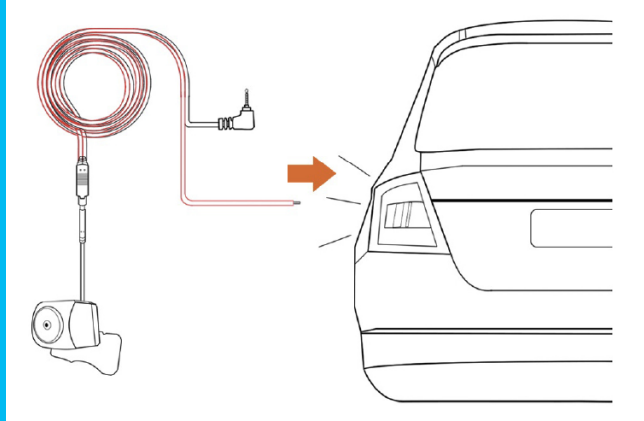

# Étape 5: Installez la caméra arrière

Installez la caméra arrière comme indiqué ci-dessous. Utilisez le câble d'extension de caméra arrière pour connecter la caméra arrière étanche à la caméra avant.

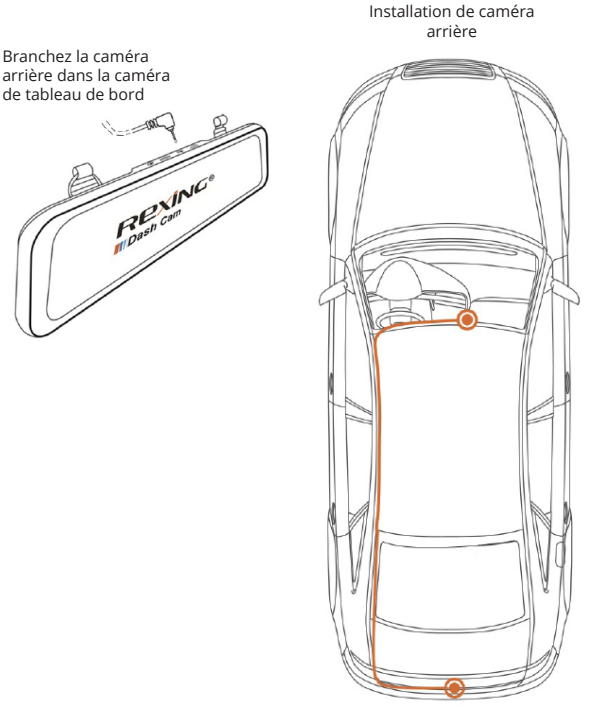

39

## Étape 6: Installez la caméra sur le rétroviseur

Décrochez les sangles à l'arrière de la caméra avant, puis enroulezles autour de votre rétroviseur et passez soigneusement le câble d'alimentation autour du pare-brise et glissez-le sous la garniture.

Branchez le câble du chargeur du véhicule sur une prise de courant 12 Vcc ou sur l'allume-cigare du véhicule.

Connectez le chargeur du véhicule à la caméra. La caméra démarrera automatiquement l'enregistrement une fois qu'elle est allumée.

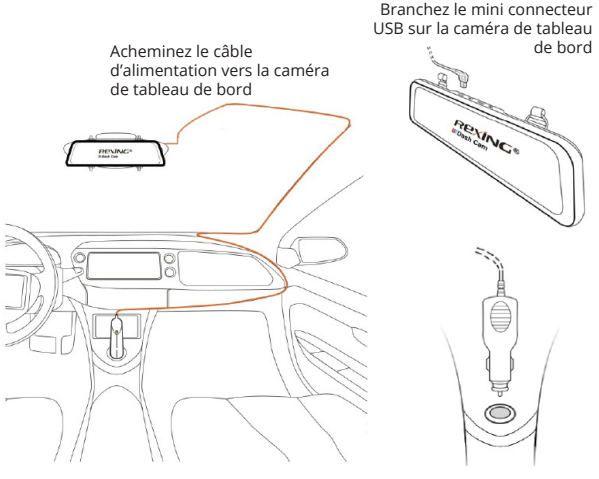

Branchez le chargeur dans une prise de courant ou un allume-cigare

# 5. Opération basique

### Alimentation pour appareil

L'appareil s'allume automatiquement lorsqu'il est branché à une prise accessoire 12V ou à un allume-cigare lorsqu'il est mis sous tension (c'est-à-dire : le véhicule est démarré).

Pour allumer l'appareil manuellement, maintenez enfoncé le bouton d'alimentation jusqu'à ce que l'écran d'accueil apparaisse.

La caméra démarre automatiquement l'enregistrement lorsqu'elle est allumée.

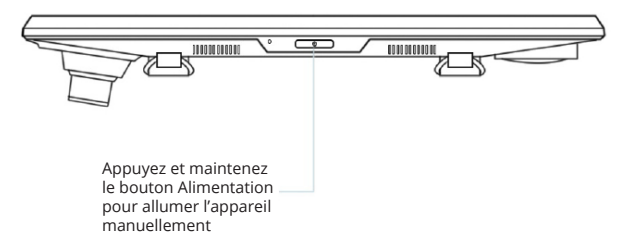

### Menu Réglage

Allumez la caméra. Si la caméra enregistre, appuyez sur le bouton d'enregistrement pour arrêter l'enregistrement.

Appuyez sur le bouton le t passez au mode de lecture.

Appuyez une fois sur le bouton opur accéder au menu de réglage pour un mode.

Appuyez sur le bouton **()** / **()** pour accéder au Réglage du système (Configuration).

#### Enregistrement vidéo

La caméra démarre automatiquement l'enregistrement lorsque l'appareil est mis sous tension. Le point rouge clignote en rouge lors de l'enregistrement. Appuyez sur le bouton d'enregistrement pour arrêter l'enregistrement.

#### Lecture des vidéos enregistrées

La lecture des vidéos enregistrées peut être effectuée sur l'appareil ou un ordinateur.

Pour lire une vidéo sur l'appareil, passez en mode Lecture des vidéos enregistrées en appuyant sur le bouton Lecture dans le menu d'affichage.

Utilisez les icônes () / ) a gauche pour commuter entre les enregistrements de caméra avant et de caméra arrière, ainsi que les enregistrements et photos verrouillés.

En mode Lecture, vous pouvez verrouiller ou supprimer des enregistrements avec les icônes respectives en bas à droite de l'écran, juste en dessous de l'heure et de la date.

Parcourez vos fichiers en balayant vers le haut et vers le bas sur la liste des fichiers.

Pour lire un enregistrement, appuyez sur le nom du fichier que vous souhaitez lire, appuyez sur le cadre d'aperçu à lire.

Pendant la lecture d'un enregistrement, vous pouvez () (pause), (lire), (recul rapide) ou (cavance rapide) l'enregistrement en appuyant sur les icônes sur l'écran.

Pour quitter d'un enregistrement, appuyez sur l'icône << en haut à gauche de l'écran.

Pour quitter du mode Lecture, appuyez sur l'icône 속 en haut à gauche de l'écran.

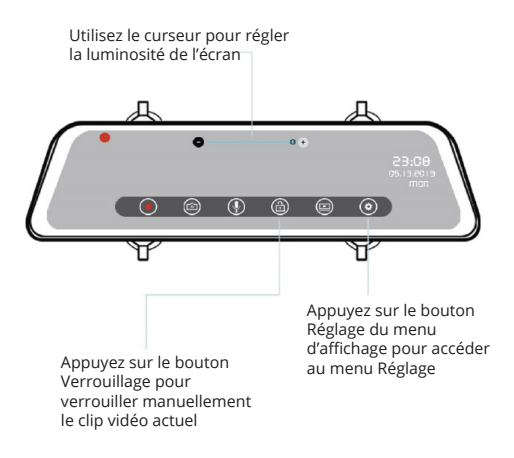

![](_page_42_Picture_1.jpeg)

Pour lire une vidéo sur l'ordinateur, utilisez un adaptateur de carte SD.

Pour lire une vidéo à l'aide d'un adaptateur de carte SD, retirez la carte mémoire et insérez-la dans un adaptateur de carte SD. Placez l'adaptateur dans l'ordinateur.

![](_page_43_Figure_2.jpeg)

Lecteurs multimédias recommandés : QuickTime Media Player / VLC / Windows Media Player

Insérez votre carte micro SD dans un adaptateur de carte SD, puis insérez l'adaptateur de carte SD dans votre ordinateur (ou lecteur de carte) pour accéder au stockage de votre carte. Vos vidéos des caméras avant et arrière seront stockées dans le dossier "Vidéo", triées respectivement dans les sousdossiers "F" et "R".

Les vidéos verrouillées se trouvent sur la carte mémoire sous le dossier "Lock".

### Photographie

Pour prendre une photo, appuyez sur le bouton prendre une photo.

![](_page_44_Picture_2.jpeg)

Pour afficher une photo, arrêtez l'enregistrement vidéo et appuyez sur le bouton pour passer en mode Lecture. Et appuyez sur adans le mode Lecture pour accéder à la lecture des photos.

Faites glisser votre doigt sur l'écran pour parcourir vos photos.

Pour supprimer une photo, arrêtez l'enregistrement vidéo et passez en mode Lecture et parcourez entre les vidéos et les photos pour celle que vous souhaitez supprimer.

Appuyez sur 💼 dans le coin droit. Et appuyez sur le bouton OUI pour supprimer le fichier sélectionné.

![](_page_44_Picture_7.jpeg)

# 1. Panoramica

Grazie per aver scelto REXING! Speriamo che ami il tuo nuovo prodotto tanto quanto noi. Se hai bisogno di assistenza o hai suggerimenti per migliorarlo, ti preghiamo di contattarci. Puoi contattarci tramite care@rexingusa.com. Il nostro team di supporto ti risponderà il prima possibile.

Sempre una sorpresa in Rexing. Scoprici qui.

https://www.facebook.com/rexingusa/ https://www.instagram.com/rexingdashcam/ https://www.rexingusa.com/support/registration/

![](_page_45_Picture_4.jpeg)

# 2. Cosa c'è nella Scatola?

![](_page_46_Picture_1.jpeg)

- 1. Rexing M1 Telecamera da Cruscotto
- 2. Telecamera Posteriore HD Impermeabile
- Cavo di Prolunga della Telecamera Posteriore (18 piedi)
- 4. Caricabatteria per Auto (12 piedi)
- 5. Strumento di Gestione Dei Cavi
- 6. M1 Guida di Avvio Rapido
- 7. Guida alla Sicurezza

![](_page_46_Picture_9.jpeg)

# 3. Panoramica della Telecamera

![](_page_47_Figure_1.jpeg)

- 1. Pulsante di Accensione / Pulsante di Commutazione dello Schermo
- 2. Porta di Ricarica USB
- 3. Porta della Telecamera Posteriore
- 4. Slot per Scheda Micro SD (TF)
- 5. Porta del Logger GPS (M1 non supportato)

#### Icone dello Schermo

![](_page_48_Figure_1.jpeg)

\* Scorri a sinistra/a destra sul touchscreen per cambiare la vista anteriore/posteriore
\* Scorri verso l'alto/il basso sul touchscreen per regolare l'angolo di visualizzazione

# 4. Installazione

Passo 1: Installare la Dash Cam

![](_page_49_Picture_2.jpeg)

Sgancia le cinghie sul retro della telecamera anteriore, quindi avvolgile attorno al tuo specchietto retrovisore.

Connetti le cinghie al gancio sul retro della telecamera per fissare la telecamera allo specchietto retrovisore.

![](_page_49_Picture_5.jpeg)

La Rexing M1 accetta schede di memoria Micro SD [Classe 10/ UHS-1 o successive] fino a 256 GB. Sarà necessario inserire una scheda di memoria prima di poter iniziare la registrazione. **Prima di inserire o rimuovere una scheda di memoria, assicurati innanzitutto di aver spento il dispositivo**. Spingi delicatamente la scheda di memoria fino a quando non ti senti un clic e consenti al rilascio della molla di spingere la scheda.

### Passo 3: Alimentare la Telecamera e Formattare la Scheda di Memoria

Alimenta la telecamera connettendo il caricabatterie all'accendisigari e alla telecamera dell'auto. Per garantire che la M1 registri sulla tua scheda di memoria correttamente e senza errori. **Prima di iniziare a** usare una nuova scheda di memoria, devi formattare la scheda all'interno della telecamera usando la funzione di formattazione. Esegui sempre il backup dei dati importanti memorizzati sulla scheda di memoria prima della formattazione.

Per formattare la scheda di memoria, assicurati di aver inserito la tua scheda di memoria, quindi accendi il dispositivo connettendolo a una fonte di alimentazione. All'accensione della telecamera, tocca il pulsante Registra per interrompere la registrazione. Quindi tocca il pulsante Impostazioni per accedere al Menu delle Impostazioni.

Usa i pulsanti di direzione per selezionare l'opzione "Formato". Una volta che questa opzione è evidenziata, tocca "Sì" per continuare. Ti verrà chiesto di confermare la tua scelta. Tocca "OK" per confermare.

Ora puoi disconnetterti dall'alimentazione. La telecamera si spegnerà dopo 3 secondi. La telecamera dovrebbe iniziare a registrare automaticamente la prossima volta che viene accesa.

![](_page_50_Figure_5.jpeg)

![](_page_50_Picture_6.jpeg)

#### Passo 4: Cablare la linea rossa verso la luce di retromarcia posteriore

Al fine di usare la funzione di commutazione automatica della telecamera di backup, connetti la linea rossa della telecamera posteriore alla luce di retromarcia posteriore del tuo auto.

Quando metti la macchina sul retro, la dash cam passerà automaticamente alla visualizzazione della telecamera di backup.

![](_page_51_Figure_3.jpeg)

### Passo 5: Montare la Telecamera Posteriore

Monta la telecamera posteriore come mostrato di seguito. Usa il cavo di prolunga della telecamera posteriore per connettere la telecamera posteriore impermeabile alla telecamera anteriore.

![](_page_52_Picture_2.jpeg)

Installazione della Telecamera Posteriore

![](_page_52_Picture_4.jpeg)

#### Passo 6: Installazione della Telecamera sullo Specchietto Retrovisore

Sgancia le cinghie sul retro della telecamera anteriore, quindi avvolgile attorno allo specchietto retrovisore e instrada con cura il cavo di alimentazione attorno al parabrezza e infilalo sotto il rivestimento.

Collega il Cavo del Caricabatteria per Auto a una presa di corrente da 12 V CC o all'accendisigari dell'auto.

Connetti il caricabatterie per auto alla telecamera. La telecamera avvierà automaticamente la registrazione una volta accesa.

![](_page_53_Figure_4.jpeg)

Inserisci il caricabatterie nella presa di corrente o nell'accendisigari

# 5. Operazioni di Base

### Accensione del Dispositivo

Il dispositivo si accenderà automaticamente quando collegato a una presa per accessori da 12 V o all'accendisigari e ha ricevuto una ricarica (ovvero: il veicolo viene avviato).

Per accendere manualmente il dispositivo, premi e tieni premuto il pulsante di Accensione fino a quando appare la schermata di benvenuto.

La telecamera inizierà automaticamente a registrare quando è accesa.

| Premi e tieni premuto<br>il pulsante POWER per<br>accendere manualmente<br>il dispositivo |  |
|-------------------------------------------------------------------------------------------|--|

#### Menu Réglage

Accendi la telecamera. Se la telecamera sta registrando, premi il pulsante OK per interrompere la registrazione.

Tocca il pulsante (a) e passa alla modalità di riproduzione. Tocca il pulsante (a) una volta per accedere al menu delle impostazioni per una Modalità. Premi il pulsante (a) (a) per accedere alle impostazioni di sistema (configurazione).

#### **Registrazione Video**

La telecamera avvierà automaticamente la registrazione quando il dispositivo riceve una ricarica. Il punto rosso lampeggerà rosso durante la registrazione. Tocca il pulsante di registrazione per interrompere la registrazione.

#### **Riproduzione Video**

La riproduzione di video può essere eseguita sul dispositivo o su un computer.

Per riprodurre un video sul dispositivo, passa alla Modalità di Riproduzione usando il pulsante di Riproduzione sul menu del display.

Usa le icone **(E)** / **(R)** a sinistra per alternare tra le registrazioni della fotocamera anteriore e posteriore, nonché le registrazioni e le foto bloccate.

In Modalità di Riproduzione, puoi bloccare o eliminare le registrazioni con le rispettive icone in basso a destra sul display, proprio sotto l'ora e la data.

Scorri tra i tuoi file scorrendo su e giù nell'elenco dei file.

Per riprodurre una registrazione, tocca il nome del file che desideri riprodurre, quindi tocca la cornice di anteprima per riprodurlo.

Durante la riproduzione di una registrazione, puoi ()(pausa), (riproduzione), () (riavvolgimento) o () (avanzamento rapido) la registrazione toccando le icone sul display.

Per uscire da una registrazione, tocca l'icona < in alto a sinistra sul display.

Per uscire dalla Modalità di Riproduzione, tocca l'icona 속 in alto a sinistra sul display.

![](_page_56_Figure_0.jpeg)

![](_page_56_Picture_1.jpeg)

Per riprodurre un video sul computer, usa un adattatore per scheda SD.

Per riprodurre un video usando un adattatore per scheda SD, rimuovi la scheda di memoria e inseriscila in un adattatore per scheda SD. Posiziona l'adattatore nel computer.

![](_page_57_Figure_2.jpeg)

Lettori Multimediali Consigliati: QuickTime Media Player / VLC / Windows Media Player

Inserire la tua scheda micro SD in un adattatore per scheda SD, quindi inserisci l'adattatore per scheda SD nel tuo computer (o nel tuo lettore di schede) per accedere alla memoria della tua scheda. I video della tua telecamera anteriore e posteriore verranno memorizzati nella cartella "Video", memorizzati rispettivamente nelle sottocartelle "F" e "R".

l video bloccati possono essere trovati sulla scheda di memoria nella cartella "Blocco".

#### Scattare Foto

Per scattare una foto, tocca il pulsante opper scattare una foto.

Per visualizzare una foto, interrompi la registrazione video e tocca il pulsante alla Modalità di Riproduzione. E tocca nella Modalità di Riproduzione per accedere alla riproduzione della foto.

Scorri sullo schermo per passare da una foto all'altra.

Per eliminare una foto, interrompi la registrazione video e passa alla Modalità di Riproduzione e alterna i video e le foto a quello che desideri eliminare.

Premi 🔟 nell'angolo a destra. E tocca il pulsante SÌ per eliminare il file selezionato.

![](_page_58_Picture_6.jpeg)

# 1. Visión general

¡Gracias por elegir REXING! Esperamos que usted ame su nuevo producto tanto como nosotros la amamos. Si usted necesita ayuda o tiene alguna sugerencia para mejorarla, contáctenos. Puede comunicarse con nosotros a través de care@rexingusa.com. Nuestro equipo de soporte le responderá lo antes posible.

Siempre es una sorpresa en Rexing. Visítenos aquí.

https://www.facebook.com/rexingusa/ https://www.instagram.com/rexingdashcam/ https://www.rexingusa.com/support/registration/

![](_page_59_Picture_4.jpeg)

# 2. ¿Qué hay en la caja?

![](_page_60_Picture_1.jpeg)

- 1. Rexing M1 Cámara del salpicadero
- 2. Cámara trasera HD resistente al agua
- Cable de extensión de la cámara trasera (18 pies)
- 4. Cargador de coche (12 pies)
- 5. Herramienta de gestión de cables
- 6. M1 Guía de inicio rápido
- 7. Guía de seguridad

![](_page_60_Picture_9.jpeg)

# 3. Descripción de la cámara

![](_page_61_Figure_1.jpeg)

- 1. Botón de encendido / botón de alternar pantalla
- 2. Puerto de carga USB
- 3. Puerto de la cámara trasera
- 4. Ranura para tarjeta Micro SD (TF)
- 5. Puerto de registrador GPS (M1 no compatible)

### Icono de pantalla

![](_page_62_Figure_1.jpeg)

\* Deslizar hacia la izquierda / derecha en la pantalla táctil para cambiar la vista frontal / posterior

\* Deslizar hacia arriba / abajo en la pantalla táctil para ajustar el ángulo de visión

# 4. Instalación

Paso 1: Instalar la Grabadora de conducción

![](_page_63_Picture_2.jpeg)

Desenganche las correas en la parte posterior de la cámara frontal, luego envuélvalas alrededor de su espejo retrovisor.

Conecte las correas al gancho en la parte posterior de la cámara para asegurar la cámara al espejo retrovisor.

![](_page_63_Picture_5.jpeg)

Insertar la tarjeta de memoria

El Rexing M1 acepta tarjetas de memoria Micro SD [Clase 10 / UHS-1 o superior] de hasta 256 GB. Deberá insertar una tarjeta de memoria antes de comenzar a grabar. Antes de insertar o extraer una tarjeta de memoria, primero asegúrese de haber apagado el dispositivo. Empuje suavemente la tarjeta de memoria hacia adentro hasta que escuche un clic, y permita la liberación del resorte para empujar la tarjeta hacia afuera.

Poso 2.

### Paso 3: encender la cámara y formatear la tarjeta de memoria

Encienda la cámara a través de conectar el cargador al encendedor de cigarrillos del automóvil y la cámara. Para garantizar que el M1 registre en su tarjeta de memoria correctamente y sin errores. Antes de comenzar a usar una nueva tarjeta de memoria, debe formatear la tarjeta dentro de la cámara utilizando la función de formateo. Siempre haga una copia de seguridad de los datos importantes almacenados en la tarjeta de memoria antes de formatear.

Para formatear la tarjeta de memoria, asegúrese de haber insertado su tarjeta de memoria, luego encienda el dispositivo conectándose a una fuente de alimentación. Al encender la cámara, toque el botón Grabar para detener la grabación. Luego toque el botón Configuración para acceder al Menú de Configuración.

Use las teclas de flecha para navegar a la opción "Formatear". Una vez que esta opción esté resaltada, toque "Sí" para continuar. Se le pedirá que confirme su elección. Toque "Aceptar" para confirmar.

Ahora puede desconectarse de la alimentación. La cámara se apagará después de 3 segundos. La cámara debería comenzar a grabar automáticamente la próxima vez que se encienda.

![](_page_64_Figure_5.jpeg)

#### Paso 4: Cablear la línea roja a la luz de marcha atrás trasera

Para utilizar la función de cambio automático de cámara de respaldo, conecte la línea roja de la cámara trasera a la luz de marcha atrás trasera de su automóvil.

Cuando ponga el automóvil en reversa, la grabadora de conducción cambiará automáticamente a la vista de cámara de respaldo.

![](_page_65_Figure_3.jpeg)

### Paso 5: Montar la cámara trasera

Montar la grabadora de conducción como se muestra a continuación. Usar el cable de extensión de la cámara trasera para conectar la cámara trasera impermeable a la cámara delantera.

![](_page_66_Picture_2.jpeg)

Instalación de cámara trasera

#### Paso 6: Instalación de la cámara en el espejo retrovisor

Desenganche las correas en la parte posterior de la cámara frontal, luego envuélvalas alrededor del espejo retrovisor y pase cuidadosamente el cable de alimentación alrededor del parabrisas y colóquelo debajo de la moldura.

Conecte el cable del cargador del automóvil a una toma de corriente de 12 V DC o al encendedor de cigarrillo del automóvil.

Conecte el cargador del automóvil a la cámara. La cámara iniciará automáticamente la grabación una vez que esté encendida.

![](_page_67_Figure_4.jpeg)

Enchufe el cargador a la toma de corriente o al encendedor de cigarrillo

# 5. Operación básica

## Energía del dispositivo

El dispositivo se enciende automáticamente cuando se enchufa a una toma de accesorios de 12 V o encendedor de cigarrillos y recibe una carga (es decir, se arranca el vehículo).

Para encender el dispositivo manualmente, mantenga presionado el botón de ENCENDIDO hasta que aparezca la pantalla de bienvenida.

La cámara comenzará a grabar automáticamente cuando se encienda.

![](_page_68_Figure_5.jpeg)

#### Configuraciones del menú

Encienda la cámara. Si la cámara está grabando, toque el botón de grabar para detener la grabación.

Toque el botón 🞯 y cambie al modo de reproducción

Toque el botón lo una vez para ingresar al menú de configuración de un Modo.

Presione () / ) para ingresar a la configuración del sistema (configuración).

### Grabación de vídeo

La cámara comenzará a grabar automáticamente cuando el dispositivo reciba una carga. El punto rojo parpadeará en rojo cuando grabe.

Toque el botón de grabación para detener la grabación.

#### Reproducción de vídeo

La reproducción de videos se puede hacer en el dispositivo o una computadora.

Para reproducir un video en el dispositivo, cambie al Modo de reproducción tocando el botón Reproducción en el menú de la pantalla.

Use los iconos **PE** / **B** a la izquierda para alternar entre las grabaciones de la cámara frontal y posterior, así como las grabaciones y fotos bloqueadas.

En el modo de reproducción, puede bloquear o eliminar grabaciones con los iconos respectivos en la parte inferior derecha de la pantalla, justo debajo de la hora y la fecha.

Desplácese entre sus archivos deslizando hacia arriba y hacia abajo en la lista de archivos.

Para reproducir una grabación, toque el nombre del archivo que desea reproducir, luego toque el marco de vista previa para reproducir.

Mientras reproduce una grabación, puede 🕕 (pausar),

(reproducir), ((rebobinar) o (rebobinar) a grabación tocando los iconos en la pantalla.

Para salir de una grabación, toque el icono < en la esquina superior izquierda de la pantalla.

Para salir del modo de reproducción, toque el icono 속 en la esquina superior izquierda de la pantalla.

![](_page_70_Figure_0.jpeg)

![](_page_70_Picture_1.jpeg)

Para reproducir un video en la computadora, use un adaptador de tarjeta SD.

Para reproducir un video usando un adaptador de tarjeta SD, retire la tarjeta de memoria e insértela en un adaptador de tarjeta SD. Coloque el adaptador en la computadora.

![](_page_71_Figure_2.jpeg)

Reproductores multimedia recomendados: QuickTime Media Player / VLC / Windows Media Player

Inserte su tarjeta micro SD en un adaptador de tarjeta SD, luego inserte el adaptador de tarjeta SD en su computadora (o lector de tarjetas) para acceder al almacenamiento de su tarjeta. Sus videos de la cámara frontal y posterior se almacenarán en la carpeta "Video", ordenados en el Subcarpetas "F" y "R" respectivamente.

Los videos bloqueados se pueden encontrar en la tarjeta de memoria debajo de la carpeta "Bloquear".
#### Tomando Fotos

Para tomar una foto, toque el botón 🚳 para tomar una foto.

Para ver una foto, detenga la grabación de video y toque el botón lo para acceder al modo de reproducción. Y toque en el Modo de reproducción para ingresar a la reproducción de fotos.

Desliza el dedo por la pantalla para alternar entre tus fotos. Para eliminar una foto, detenga la grabación de video y cambie al Modo de reproducción y cambie entre los videos y las fotos a la que quiere borrar.

Presione 💼 en la esquina lateral derecha y toque el botón SÍ para eliminar el archivo seleccionado.

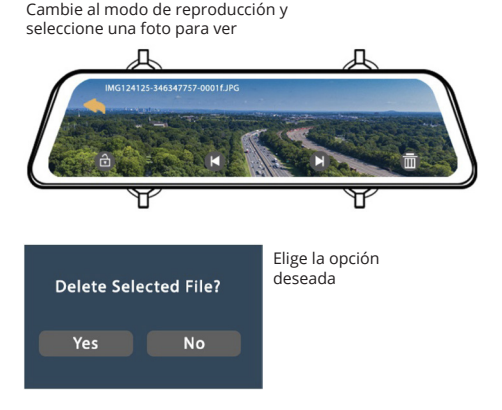

# 1. Übersicht

Danke, dass Sie sich für REXING entschieden haben! Wir hoffen, dass Sie Ihr neues Produkt so sehr lieben wie wir. Wenn Sie Hilfe benötigen oder Vorschläge zur Verbesserung haben, kontaktieren Sie uns bitte. Sie können uns erreichen über care@rexingusa.com. Unser Support-Team wird Ihnen so schnell wie möglich antworten.

Immer wieder eine Überraschung in Rexing. Schauen Sie hier nach.

https://www.facebook.com/rexingusa/ https://www.instagram.com/rexingdashcam/ https://www.rexingusa.com/support/registration/

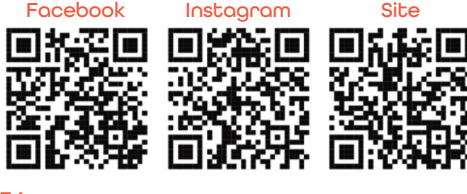

## 2. Schachtelinhalt?

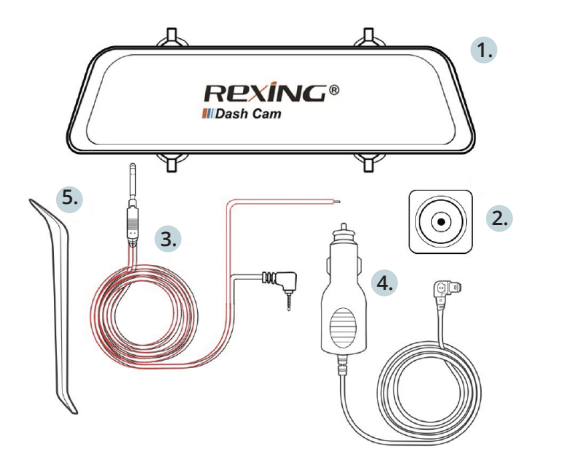

- 1. Rexing M1 Dashboard-Kamera
- 2. Wasserdichte HD-Rückfahrkamera
- Rückfahrkamera-Verlängerungskabel (18 Fuß)
- 4. Autoladegerät (12 Fuß)
- 5. Kabelmanagement-Tool
- 6. M1 Schnellstartanleitung
- 7. Sicherheitshinweise

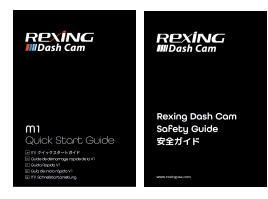

7.

6.

# 3. Kamera Übersicht

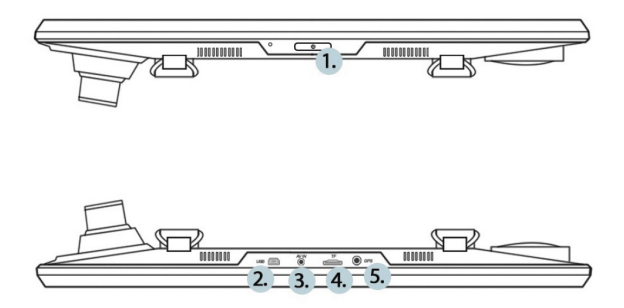

- 1. Ein-/Ausschaltknopf / Bildschirm-Umschalttaste
- 2. USB-Ladeanschluss
- 3. Hinterer Kameraanschluss
- 4. Micro SD (TF) Kartenschlitz
- 5. GPS Logger Port (M1 nicht unterstützt)

#### Bildschirm- symbole

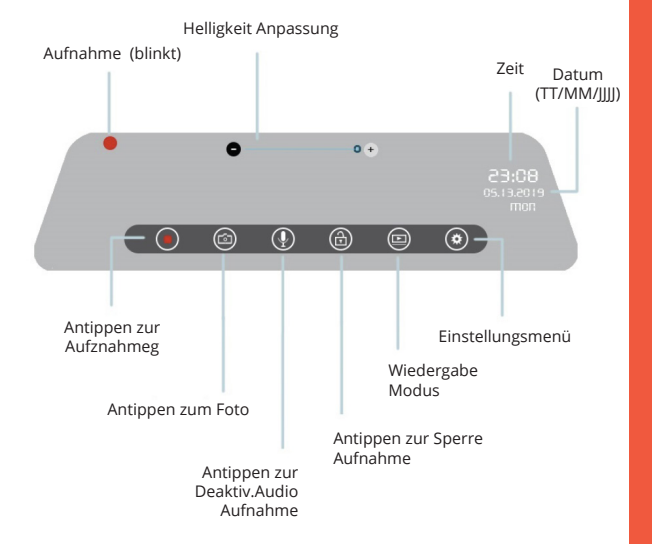

\* Wischen Sie auf dem Touchscreen nach links/rechts, um die Vorder-/Rückansicht zu wechseln
\* Wischen Sie auf dem Touchscreen nach oben/unten, um den Blickwinkel einzustellen

## 4. Installation

#### Schritt 1: Einbau der Dash Cam

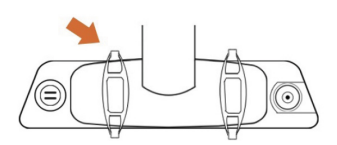

Lösen Sie die Riemen an der Rückseite der Frontkamera und wickeln Sie sie dann um Ihren Rückspiegel.

Verbinden Sie die Riemen mit dem Haken an der Rückseite der Kamera, um die Kamera am Rückspiegel zu befestigen.

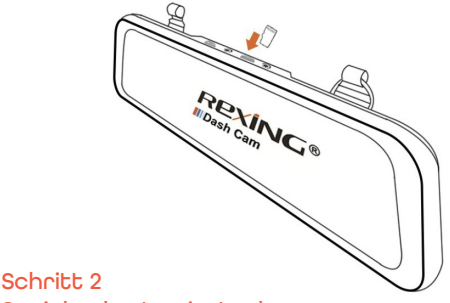

Speicherkarte einstecken

Der Rexing M1 akzeptiert [Klasse 10/UHS-1 oder höher] Micro SD-Speicherkarten bis zu 256 GB. Sie müssen eine Speicherkarte einstecken, bevor Sie mit der Aufnahme beginnen können. **Bevor Sie eine Speicherkarte einstecken oder wieder herausnehmen, vergewissern Sie sich, dass das Gerät ausgeschaltet ist.** Schieben Sie die Speicherkarte vorsichtig ein, bis Sie ein Klicken hören, und lassen Sie den Druckmechanismus die Karte herausschieben.

#### Schritt 3: Kamera einschalten und Speicherkarte formatieren

Schließen Sie das Ladegerät an den Zigarettenanzünder des Autos und die Kamera an, um die Kamera mit Strom zu versorgen. So stellen Sie sicher, dass die MI korrekt und fehlerfrei auf Ihre Speicherkarte aufzeichnet. **Bevor** Sie eine neue Speicherkarte verwenden können, müssen Sie die Karte in der Kamera mit der Formatierungsfunktion formatieren. Sichern Sie wichtige Daten, die auf der Speicherkarte gespeichert sind, immer vor dem Formatieren.

Vergewissern Sie sich zum Formatieren der Speicherkarte, dass Sie die Speicherkarte eingesteckt haben, und schalten Sie dann das Gerät ein, indem Sie es an eine Stromquelle anschließen. Tippen Sie beim Einschalten der Kamera auf die Aufnahmetaste, um die Aufnahme zu beenden. Tippen Sie dann auf die Schaltfläche Einstellungen, um das Einstellungsmenü aufzurufen.

Navigieren Sie mit den Pfeiltasten zur Option "Format". Sobald diese Option markiert ist, tippen Sie auf "Ja", um fortzufahren. Sie werden aufgefordert, Ihre Auswahl zu bestätigen. Tippen Sie zum Bestätigen auf "OK".

Sie können jetzt die Stromversorgung unterbrechen. Die Kamera schaltet sich nach 3 Sekunden ab. Die Kamera sollte beim nächsten Einschalten automatisch mit der Aufnahme beginnen.

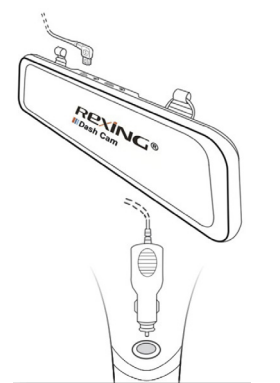

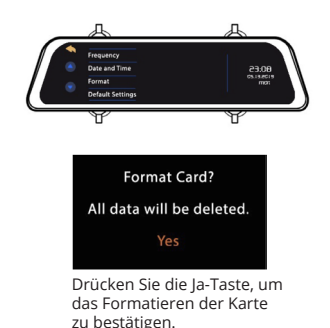

# Schritt 4: Verkabeln Sie das rote Kabel mit dem hinteren Rückfahrscheinwerfer

Um die automatische Umschaltfunktion der Rückfahrkamera zu nutzen, schließen Sie das rote Kabel der Rückfahrkamera an das

Wenn Sie den Rückwärtsgang einlegen, schaltet die Dash-Cam automatisch auf die Rückfahrkamera um.

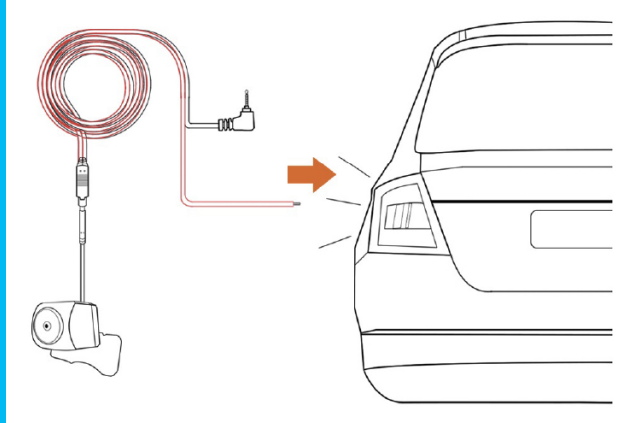

#### Schritt 5: Rückwärtskamera befestigen

Montieren Sie die Rückfahrkamera wie unten abgebildet. Verwenden Sie das Rückfahrkamera-Spannungskabel, um die wasserdichte Rückfahrkamera mit der Frontkamera zu verbinden.

Rückfahrkamera Einbau

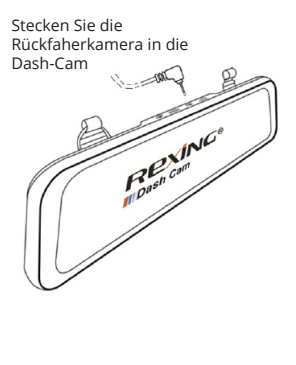

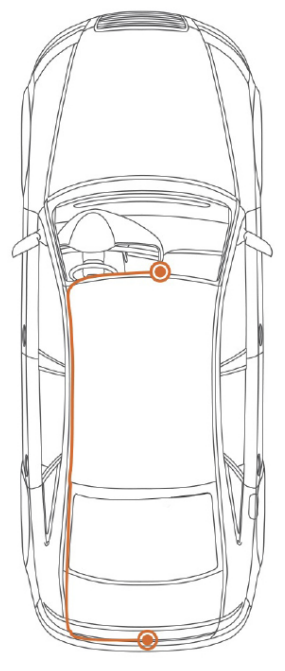

#### Schritt 6: Installation der Kamera auf dem Rückspiegel

Haken Sie die Riemen an der Rückseite der Frontkamera aus, wickeln Sie sie um den Rückspiegel und führen Sie das Stromkabel vorsichtig rund um die Windschutzscheibe und stecken Sie es unter die Verkleidung.

Schließen Sie das Autoladekabel an eine 12 V DC-Steckdose oder den Zigarettenanzünder im Auto an.

Schließen Sie das Autoladegerät an die Kamera an. Die Kamera startet die Aufnahme automatisch, sobald sie eingeschaltet wird.

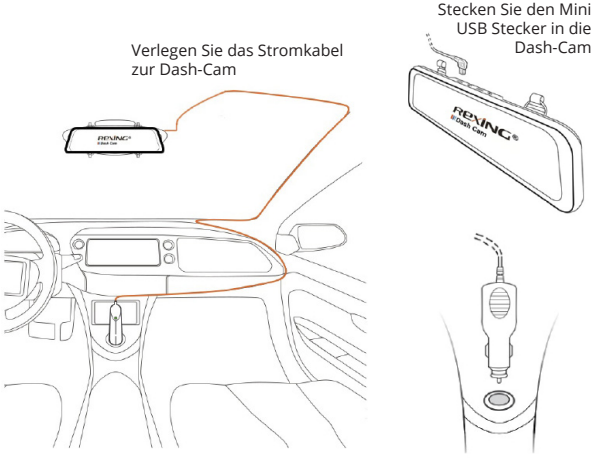

Ladegerät in die Steckdose oder den Zigarettenanzünder stecken

## 5. Grundlegender Betrieb

#### Geräte-Stromversorgung

Das Gerät wird automatisch eingeschaltet, wenn es an eine 12 V-DC- Steckdose oder einen Zigarettenanzünder angeschlossen und aufgeladen wird (d.h. das Fahrzeug wird gestartet).

Um das Gerät manuell einzuschalten, halten Sie die Ein/Aus-Taste gedrückt, bis der Begrüßungsbildschirm erscheint.

Die Kamera beginnt automatisch mit der Aufnahme, wenn sie eingeschaltet wird.

10000000000 Halten Sie die Fin/Aus-Taste (POWER) gedrückt, um das Gerät manuell einzuschalten

#### Menüeinstellungen

Schalten Sie die Kamera ein. Wenn die Kamera gerade aufnimmt, tippen Sie auf die Aufnahmetaste, um die Aufnahme zu beenden.

Tippen Sie die low Taste an und wechseln Sie zum Wiedergabe Modus.

Tippen Sie die Taste einmal an, um das Einstellungsmenü für einen Modus zu öffnen.

Drücken Sie / um die Systemeinstellungen aufzurufen (Einstellungen).

#### Videoaufnahme

Die Kamera beginnt automatisch mit der Aufnahme, wenn das Gerät aufgeladen wird. Der rote Punkt blinkt während der Aufnahme rot. Tippen Sie auf die Aufnahmetaste, um die Aufnahme zu beenden.

#### Videowiedergabe

Die Wiedergabe von Videos kann auf dem Gerät oder einem Computer erfolgen.

Um ein Video auf dem Gerät wiederzugeben, wechseln Sie in den Wiedergabemodus, indem Sie im Anzeigemenü auf die Taste Wiedergabe tippen.

Benutzen Sie die 📧 / 📧 Symbole auf der linken Seite, um zwischen Aufnahmen mit der Vorder- und Rückfahrkamera sowie zwischen gesperrten Aufnahmen und Fotos zu wechseln.

Im Wiedergabemodus können Sie Aufnahmen mit den entsprechenden Symbolen rechts unten auf dem Display, rechts neben der Uhrzeit und dem Datum, sperren oder löschen.

Blättern Sie zwischen Ihren Dateien, indem Sie in der Dateiliste nach oben und unten schwenken.

Tippen Sie zur Wiedergabe einer Aufnahme auf den Namen der gewünschten Datei und dann auf das Vorschaubild, um sie abzuspielen.

Während der Wiedergabe, können Sie die Aufnahme pausieren babspielen, vorwärtsspulen, indem Sie auf die Symbole in der Anzeige tippen.

Um eine Aufnahme zu verlassen, tippen Sie auf das Symbol links oben in der Anzeige

Um den Wiedergabemodus zu verlassen, tippen Sie auf das 속 Symbol links oben in der Anzeige.

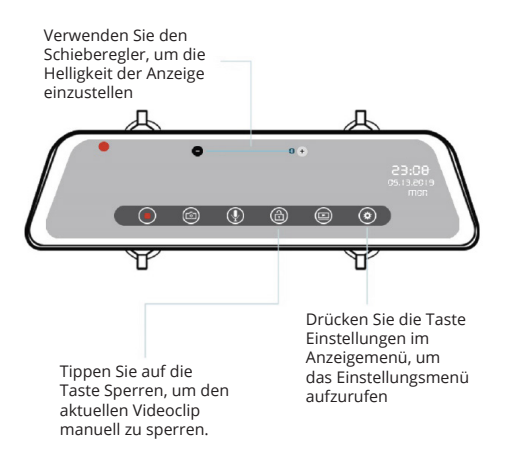

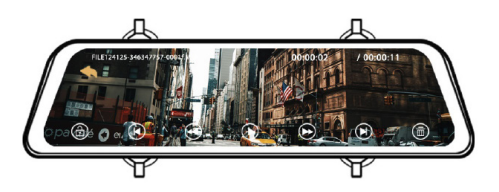

Um ein Video auf dem Computer wiederzugeben, verwenden Sie einen SD-Kartenadapter.

Um ein Video mit einem SD-Kartenadapter wiederzugeben, entfernen Sie die Speicherkarte und stecken Sie sie in einen SD-Kartenadapter ein. Stecken Sie den Adapter in den Computer ein.

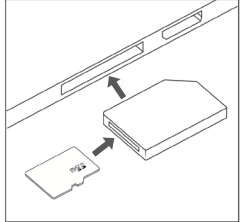

Empfohlene Media Player: QuickTime Media Player / VLC / Windows Media Player

Stecken Sie Ihre Micro-SD-Karte in einen SD-Kartenadapter ein, und stecken Sie dann den SD-Kartenadapter in Ihren Computer (oder Kartenleser) ein, um auf Ihren Kartenspeicher zuzugreifen. Die Videos Ihrer Front- und Rückfahrkamera werden unter dem Ordner "Video" gespeichert, sortiert in den Unterordnern "F bzw. W".

Gesperrte Videos finden Sie auf der Speicherkarte unter dem Ordner "Sperre".

#### Fotos aufnehmen

Um ein Foto aufzunehmen, tippen Sie auf die Taste 🚳 , um ein Foto aufzunehmen.

Um ein Foto anzusehen, stoppen Sie die Videoaufnahme und tippen Sie auf die () Taste zum Wiedergabe Modus. Und tippen Sie auf () im Wiedergabemodus, um die Fotowiedergabe zu öffnen.

Wischen Sie auf dem Bildschirm, um durch Ihre Fotos zu blättern. Um ein Foto zu löschen, stoppen Sie die Videoaufnahme und wechseln Sie in den Wiedergabemodus und schalten Sie durch die Videos und Fotos zu demjenigen, das Sie löschen möchten.

Drücken Sie auf 面 in der rechten Ecke. Und tippen Sie auf die Taste JA, um die ausgewählte Datei zu löschen.

Wechseln Sie in den Wiedergabemodus und wählen Sie ein Foto zur Ansicht aus

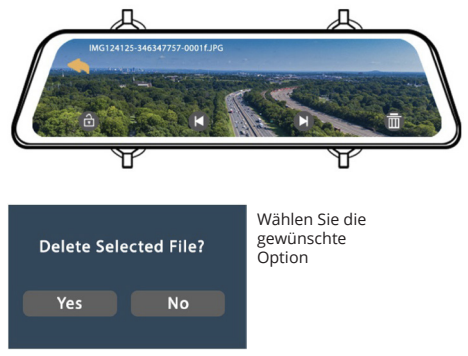